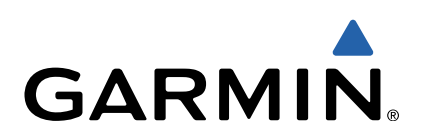

# Garmin<sup>®</sup> HUD+ Manual del usuario

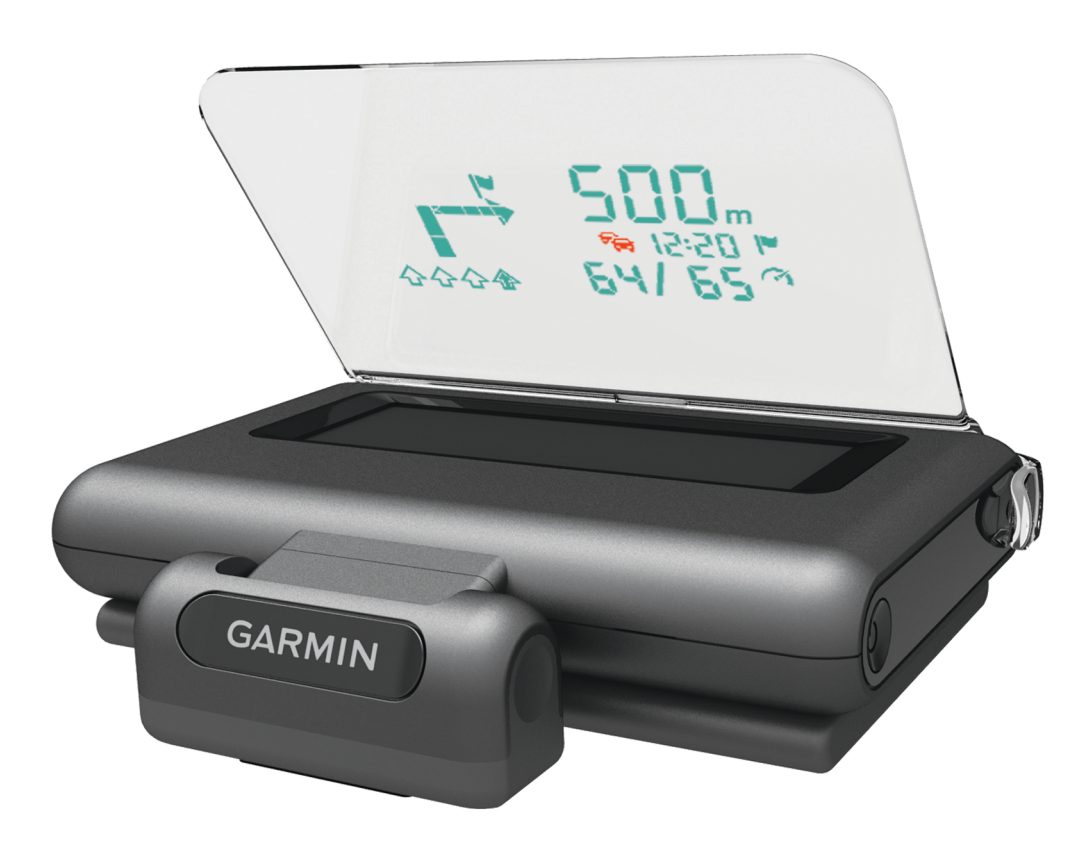

### Inicio

#### 

Consulta la guía *Información importante sobre el producto y tu seguridad* que se incluye en la caja del producto y en la que encontrarás advertencias e información importante sobre el producto.

#### Descarga de la aplicación

Antes de usar el dispositivo, debes descargar e instalar la aplicación Garmin HUD en tu smartphone.

- 1 Desde tu smartphone compatible, abre la tienda de aplicaciones y busca Garmin HUD.
- 2 Instala la aplicación Garmin HUD.

Consulta el manual del usuario de tu smartphone o dispositivo móvil multimedia para obtener más información.

#### Aplicación de la película en el parabrisas

#### NOTIFICACIÓN

Antes de aplicar la película en el parabrisas, comprueba todas las leyes y ordenanzas aplicables del área por la que vayas a conducir. Algunas leyes prohíben o restringen la aplicación de películas en el parabrisas. Es responsabilidad del usuario aplicar la película de acuerdo con todas las leyes y ordenanzas aplicables. Garmin no asume responsabilidad alguna por las multas, sanciones o daños que se puedan originar como consecuencia de no seguir las leyes u ordenanzas que hagan referencia al uso del dispositivo de Garmin.

Antes de aplicar la película, comprueba la ubicación con el dispositivo encendido.

Puedes utilizar la película que se incluye para reflejar la pantalla en el parabrisas.

- Selecciona la ubicación en la que quieres aplicar la película. Encontrarás más información en la guía *Información importante sobre el producto y su seguridad*.
- 2 Limpia y seca el parabrisas con un paño que no suelte pelusa.
- **3** Tira de la pestaña blanca para retirar la capa protectora del lado adhesivo de la película.
- 4 Aplica la película en el parabrisas, con la capa protectora de la pestaña verde mirando hacia afuera.
- **5** Utiliza una tarjeta para empujar las burbujas hasta el borde de la película.

Solo puedes quitar las burbujas cuando la capa protectora superior está todavía puesta en la película.

Cuantas menos burbujas haya, mejor se verán los datos.

- 6 Espera 10 minutos a que se seque la película.
- 7 Tira de la pestaña verde para retirar la capa protectora final de la película.

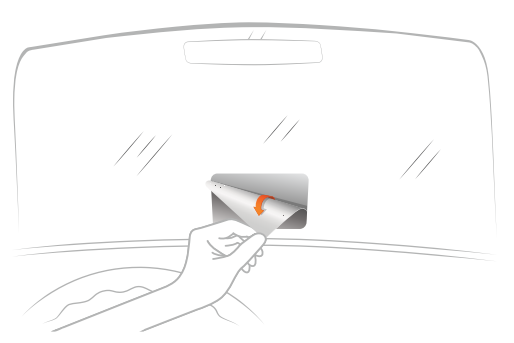

#### Conexión de la lente reflectora

Puedes utilizar la lente reflectora ajustable en vez de la película del parabrisas. Esto te permite utilizar la pantalla superior en otros vehículos o áreas en las que la película no está permitida.

Ajusta la lente reflectora en el dispositivo.

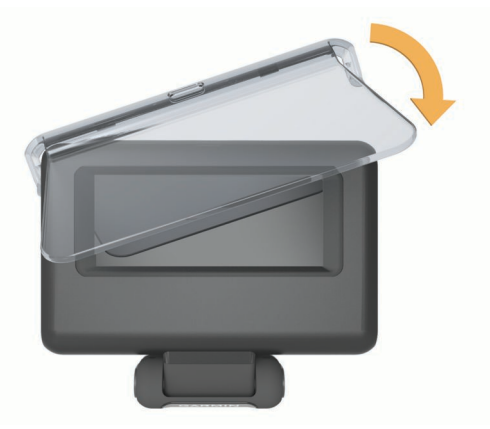

#### Conexión a la alimentación del vehículo

Puedes cargar un smartphone utilizando el puerto USB del conector de alimentación del vehículo.

- 1 Conecta el cable de alimentación del vehículo a una fuente de alimentación del mismo.
- 2 Conecta el otro extremo del cable de alimentación del dispositivo ① en el orificio pequeño del dispositivo.

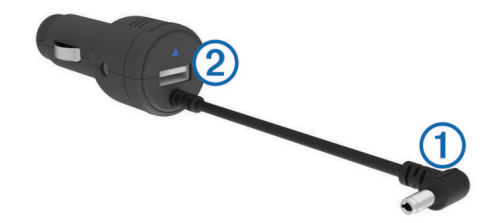

3 Si es necesario, conecta el cable de alimentación del smartphone en el puerto USB ②.

#### Colocación del dispositivo en el salpicadero

#### 

Al colocar el dispositivo en un vehículo, observa todas las consideraciones sobre colocación que se incluyen en la guía *Información importante sobre el producto y tu seguridad*.

- 1 Selecciona una ubicación para el dispositivo.
- 2 Limpia y seca la parte del salpicadero en la que vayas a colocar el dispositivo.
- 3 Sitúa el dispositivo en el salpicadero.
- 4 Presiona la base hacia abajo.
  - La base se ajusta a la forma del salpicadero.
- 5 Ajusta el ángulo de visión según lo necesites.
  SUGERENCIA: si ajustas el ángulo de visión, es posible que se incremente el brillo de la pantalla.

Si la superficie inferior del dispositivo se desliza en el salpicadero como consecuencia de una acumulación de polvo y suciedad, límpialo con un paño humedecido solo con agua. No utilices jabón ni productos de limpieza.

#### Conexión del dispositivo a un smartphone

Antes de utilizar la pantalla de visualización frontal, debes conectarla a tu smartphone.

- 1 Conéctalo y enciende el dispositivo.
- 2 Coloca el smartphone y la unidad a una distancia de 10 m (33 ft) el uno del otro.

- 3 En el smartphone, activa la tecnología inalámbrica Bluetooth<sup>®</sup> y busca dispositivos.
- Aparece una lista de los dispositivos Bluetooth cercanos.
- 4 Selecciona Garmin HUD+ de la lista.
- **5** Abre la aplicación Garmin HUD y sigue las instrucciones en pantalla.

**NOTA:** tras conectarse con tu smartphone, la aplicación Garmin HUD permite 30 días de navegación. Debes volver a conectar el dispositivo a tu smartphone al menos cada 30 días para permitir que siga la navegación gratuita.

Puedes configurar tu smartphone para que se conecte a la pantalla de visualización frontal automáticamente cuando ambos estén encendidos y próximos el uno del otro.

# Navegación

#### Información mostrada durante la navegación

Tras crear una ruta en la aplicación compatible, el dispositivo de visualización frontal muestra la información de la ruta en el parabrisas o en la lente reflectora.

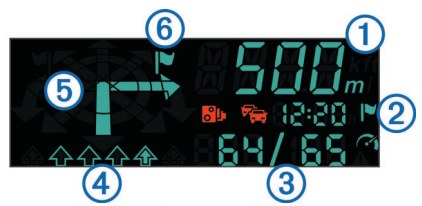

1 Distancia hasta el próximo giro

- ② Hora estimada de llegada o tiempo hasta destino (definido en la aplicación)
- ③ Velocidad actual y límite de velocidad indicado, si está disponible
  ④ Carril del travecto (la flecha rellenada indica el carril correcto)
- (4) Carril del trayecto (la fiecha
  (5) Dirección del próximo giro
- 6 Lado de la calle en el que se encuentra el destino

#### Iconos de estado

| ° I         | Radar cercano                                                       |
|-------------|---------------------------------------------------------------------|
| ÷           | Tráfico                                                             |
|             | Destino                                                             |
| <b>(``)</b> | Velocidad actual y límite de velocidad indicado, si está disponible |
|             | El vehículo supera el límite de velocidad                           |

# Apéndice

#### Reinicio del dispositivo

Si el dispositivo no funciona correctamente, puedes reiniciarlo.

Presiona la pestaña de la parte posterior del dispositivo.

#### Especificaciones

| Rango de temperaturas de<br>funcionamiento | De -15 °C a 60 °C (de 5 °F a 140 °F)                                                                                                    |  |  |
|--------------------------------------------|----------------------------------------------------------------------------------------------------|--|--|
| Rango de temperaturas de<br>almacenamiento | De -40 °C a 85 °C (de -40 °F a 185 °F)                                                                                                    |  |  |
| Voltaje de funcionamiento y<br>corriente   | 10–28 V de CC (voltaje de funcionamiento y<br>corriente a 30 V de CC); generalmente 12 V<br>de CC, 1,5 amperios y 24 V de CC,<br>0,8 amperios |  |  |
| Voltaje del puerto USB                     | 5 V de CC                                                                                                    |  |  |
| Corriente del puerto USB                   | 2,1 amperios                                                                                                    |  |  |

#### Compatibilidad de productos

El dispositivo Garmin HUD+ está diseñado para el uso con las aplicaciones para móviles Garmin HUD. El dispositivo Garmin HUD+ es compatible con iPhone<sup>®</sup>, 3GS o superior, iPad<sup>®</sup> 2 o superior, algunos dispositivos Android<sup>™</sup>, así como con dispositivos Windows<sup>®</sup> Phone 8.

"Creado para iPhone y iPad" significa que un accesorio electrónico se ha diseñado para conectarse específicamente al iPhone o iPad respectivamente, y el desarrollador ha certificado que cumple con los estándares de rendimiento de Apple<sup>®</sup>. Apple no se hace responsable del funcionamiento de este dispositivo o de su cumplimiento normativo y con los estándares de seguridad. Ten en cuenta que el uso de este accesorio con iPhone o iPad puede afectar al rendimiento inalámbrico.

La aplicación Garmin HUD para iPhone y iPad es necesario disponer de una cuenta en iTunes<sup>®</sup> sujeta a la aceptación previa de los términos de licencia y de uso.

Para abrirte una cuenta, debes tener más de 13 años. Es necesario disponer de software y hardware compatibles y de acceso a Internet (es posible que se apliquen cargos). Prohibida la venta. Son de aplicación los términos y condiciones íntegros; consulta www.apple.com/legal/itunes/ww. Para obtener más información, consulta www.apple.com /support. Esta aplicación es proporcionada por Garmin.

# www.garmin.com/support

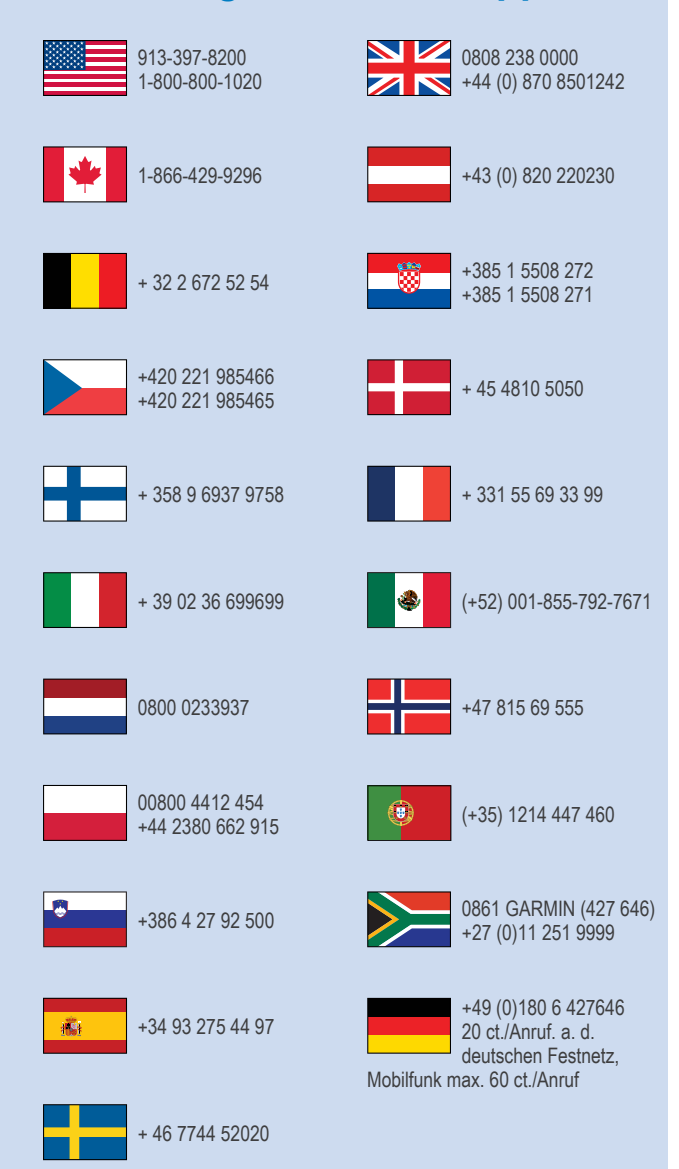

Garmin<sup>®</sup> y el logotipo de Garmin son marcas comerciales de Garmin Ltd. o sus subsidiarias, registradas en Estados Unidos y otros países. Estas marcas comerciales no se podrán utilizar sin autorización expresa de Garmin.

La marca y el logotipo de Bluetooth<sup>®</sup> son propiedad de Bluetooth SIG, Inc., y se utilizan bajo licencia por Garmin. iPad<sup>®</sup>, el logotipo de Apple, iTunes<sup>®</sup>, y iPhone<sup>®</sup> son marcas comerciales de Apple<sup>®</sup> Inc., registradas en Estados Unidos y en otros países. App Store<sup>™</sup> es una marca de servicio de Apple, Inc. Android<sup>™</sup> es una marca comercial de Google<sup>™</sup>. Windows<sup>®</sup> Phone es una marca comercial registrada de Microsoft<sup>®</sup> Corporation en Estados Unidos y en otros países. Otras marcas y nombres comerciales pertenecen a sus respectivos propietarios.

**Garmin International, Inc.** 1200 East 151st Street Olathe, Kansas 66062, EE. UU.

Garmin (Europe) Ltd. Liberty House, Hounsdown Business Park Southampton, Hampshire, SO40 9LR Reino Unido

> Garmin Corporation No. 68, Zhangshu 2nd Road, Xizhi Dist. New Taipei City, 221, Taiwán (R.O.C.)

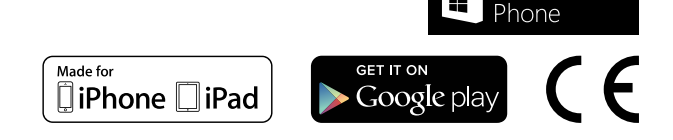

Windows

© 2013 Garmin Ltd. o sus subsidiarias